## **Application Guidance**

For exchange and visiting students

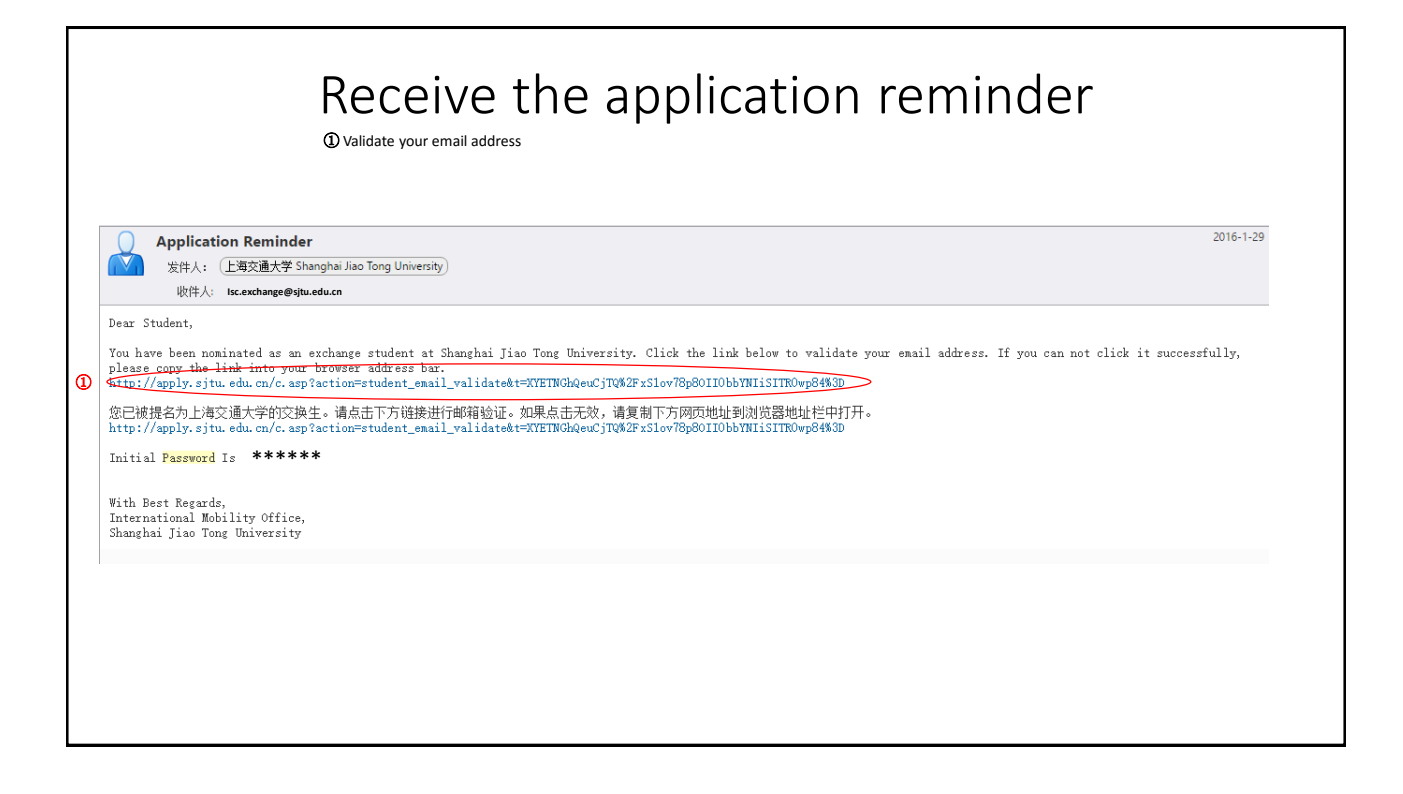

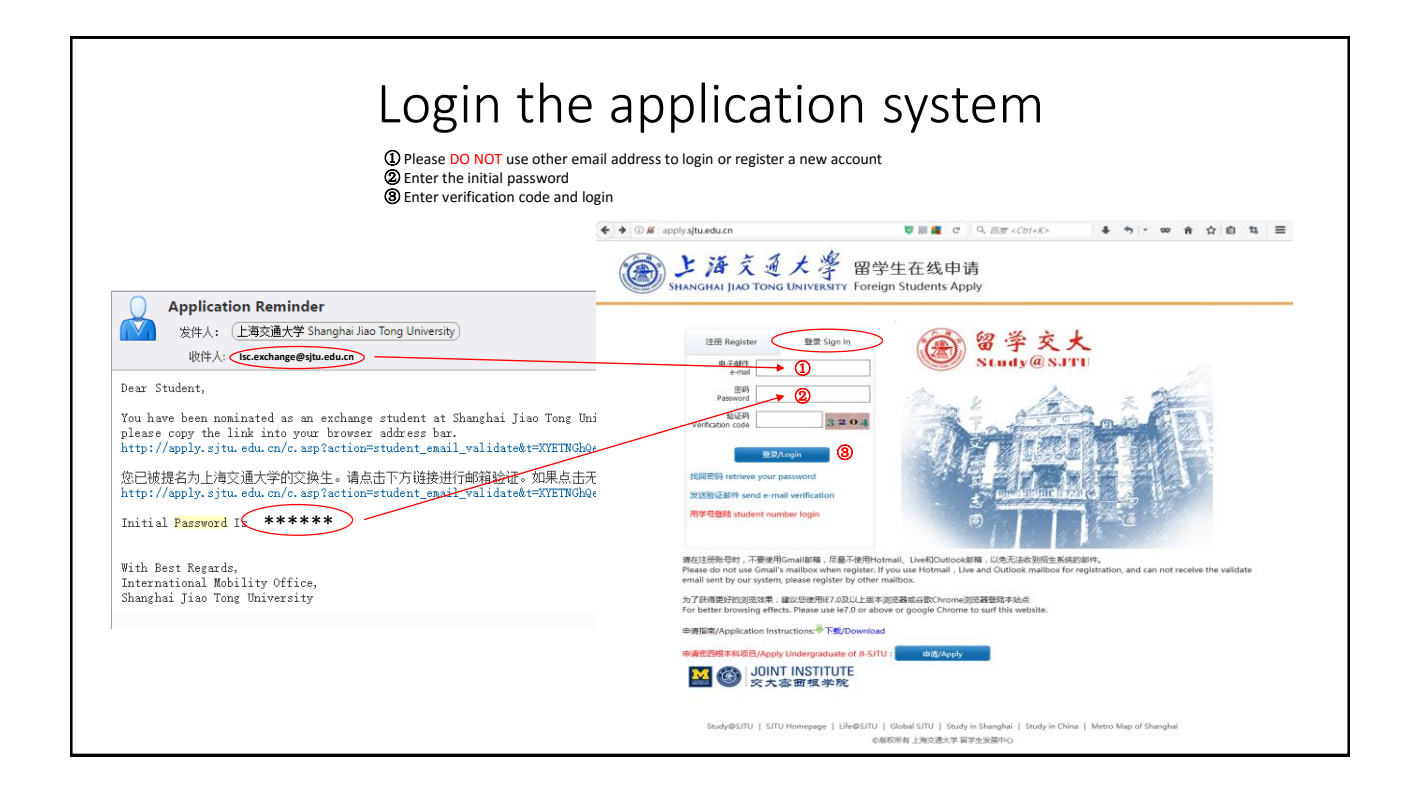

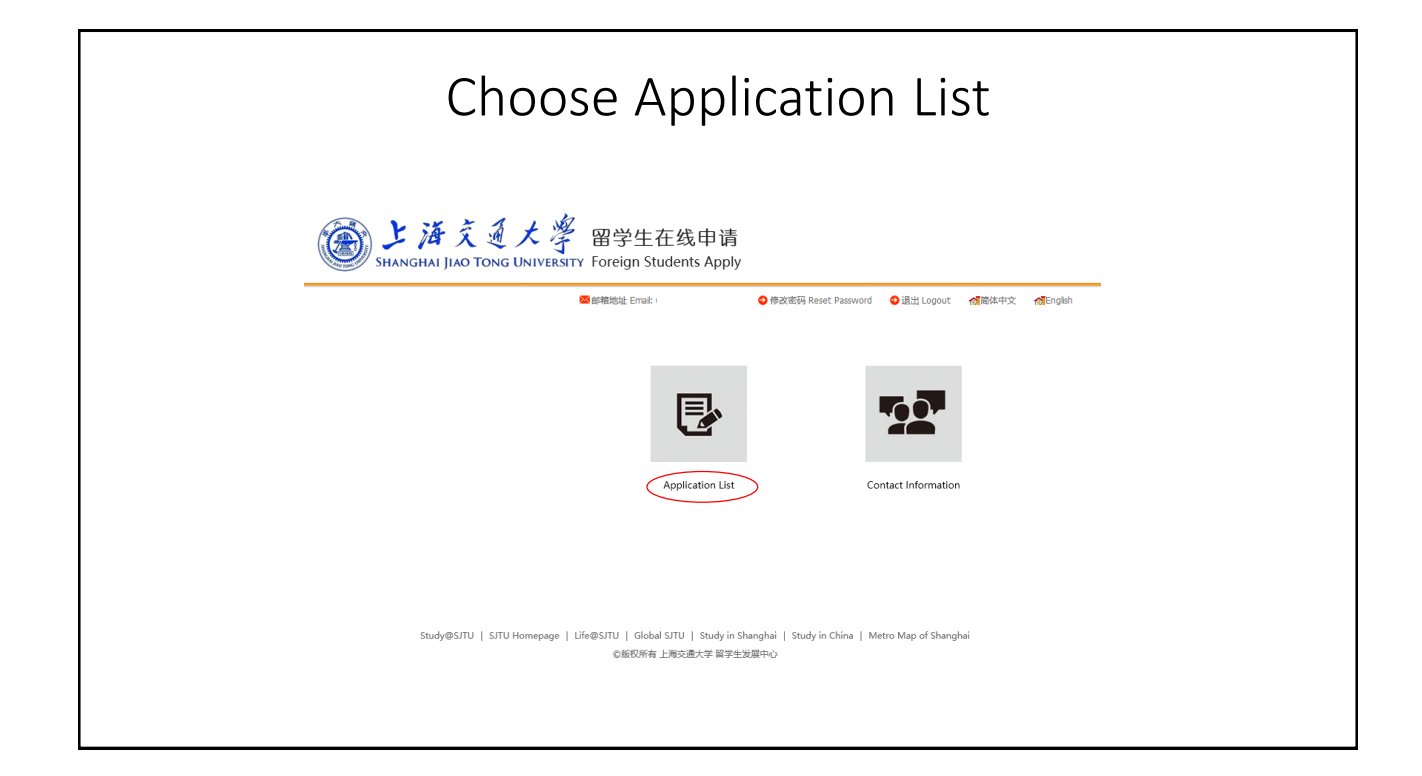

|   |                  |                                                                      | ③ Click<br>③ Subn<br>** If you | nit your applicat       | ue or save your application,                                                          | "Application St<br>please use Chr | atus"<br>ome or Firefox to | open the page. |     |                           |
|---|------------------|----------------------------------------------------------------------|--------------------------------|-------------------------|---------------------------------------------------------------------------------------|-----------------------------------|----------------------------|----------------|-----|---------------------------|
|   | SH.              | と海京<br>ANGHAI JIAO                                                   | 通大學<br>TONG UNIVERSITY         | 留学生在约<br>Foreign Studer | 线申请<br>hts Apply                                                                      |                                   |                            |                | Ш   | 操作提示 / Steps              |
|   |                  |                                                                      |                                |                         | ❹ 返回首页 Back to Home Pa                                                                | ige 🔹 退出 Logout                   | 📶 簡体中文 🔥 🚮 Eng             | lish           | Ste | ep 1 Basic Info           |
|   |                  |                                                                      |                                |                         |                                                                                       |                                   |                            |                | Ste | ep 2 Study Plan           |
|   | Application List | Annie Alex                                                           |                                |                         |                                                                                       |                                   |                            |                | Ste | p 3 Educational&Employmer |
| 1 | Application No.  | Item                                                                 | Study Duration                 | Teaching Language       | College & Major                                                                       | Appliction Status                 | Operate                    |                | Ste | ep 4 Language Proficiency |
|   | 20160630073      | 2016<br>International<br>Summer<br>Research<br>Internship<br>Program | 2016/6/1 To 2016/8/30          | English/French          | School of Mechanical<br>Engineering LAB-Biomechatronics<br>and Biorobotics Laboratory | Not Admitted                      | View 2                     |                | Ste | p 5 Contact Info          |
|   |                  |                                                                      |                                |                         |                                                                                       |                                   |                            |                | Ste | p 6 Others Info           |
|   |                  |                                                                      |                                |                         |                                                                                       |                                   |                            |                | Ste | p 7 Upload Documents      |
|   |                  |                                                                      |                                |                         |                                                                                       |                                   |                            |                | a 🗸 | ep 9 Submit               |

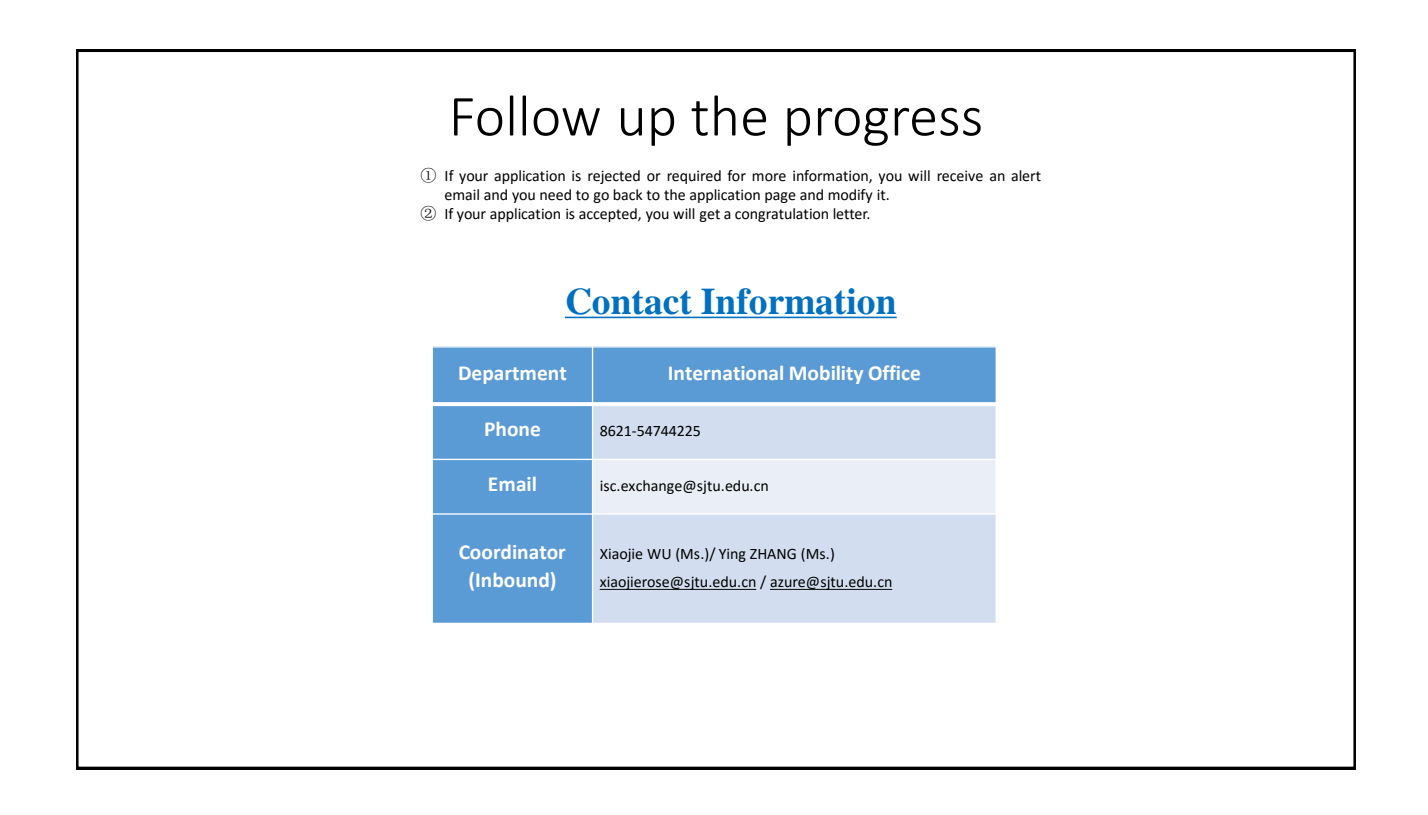